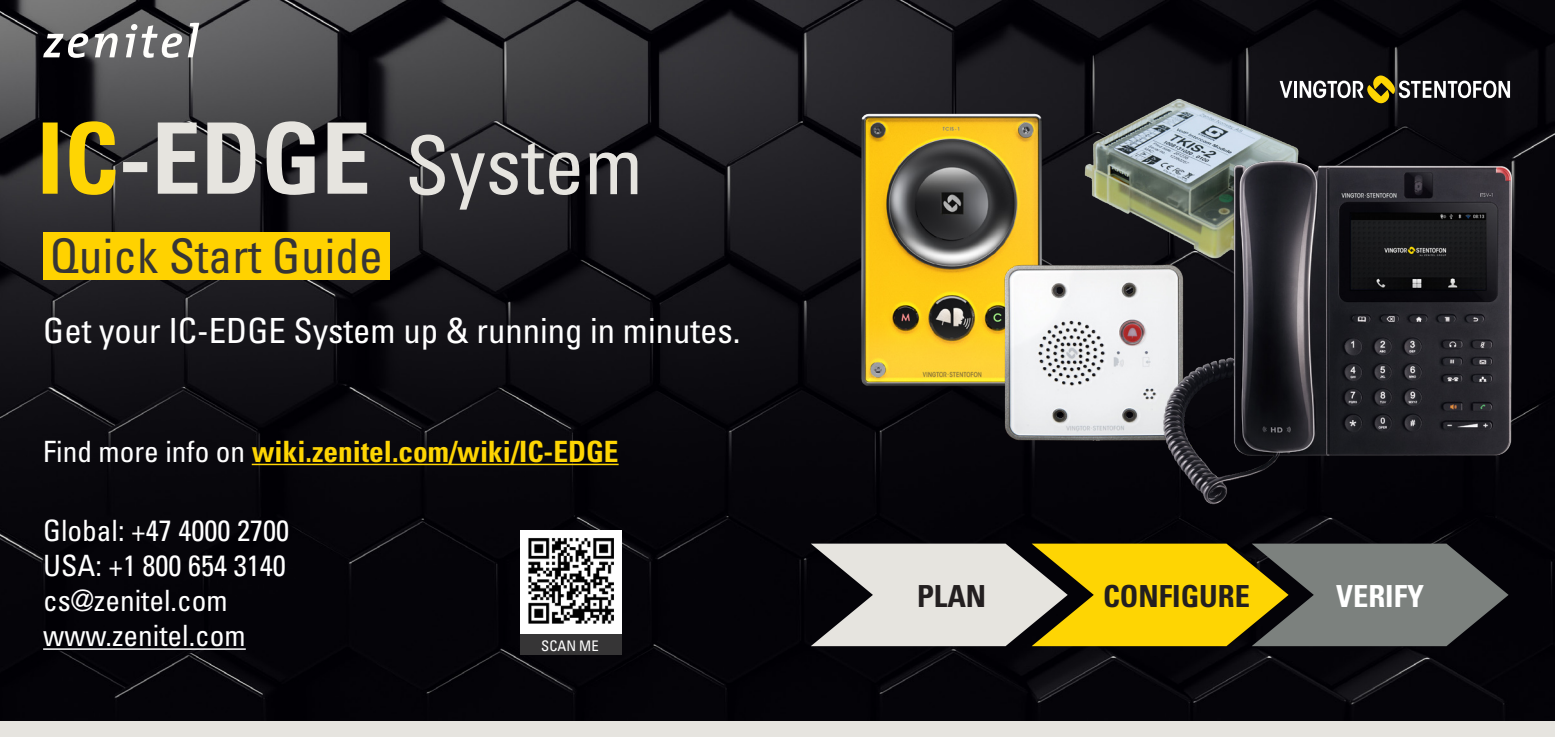

## **Plan Your IC-EDGE System**

The IC-EDGE system is designed for easy out-of-the-box deployment and use.

You can use the IC-EDGE System Planner to design the setup of your system. This way, you will be better prepared for the configuration and installation of your system. Also, it is an easy way to validate your setup with your end-user.

Download the IC-EDGE System Planner (Excel template) from wiki.zenitel.com/wiki/IC-EDGE System Planning or use the planning sheet that is delivered with the product.

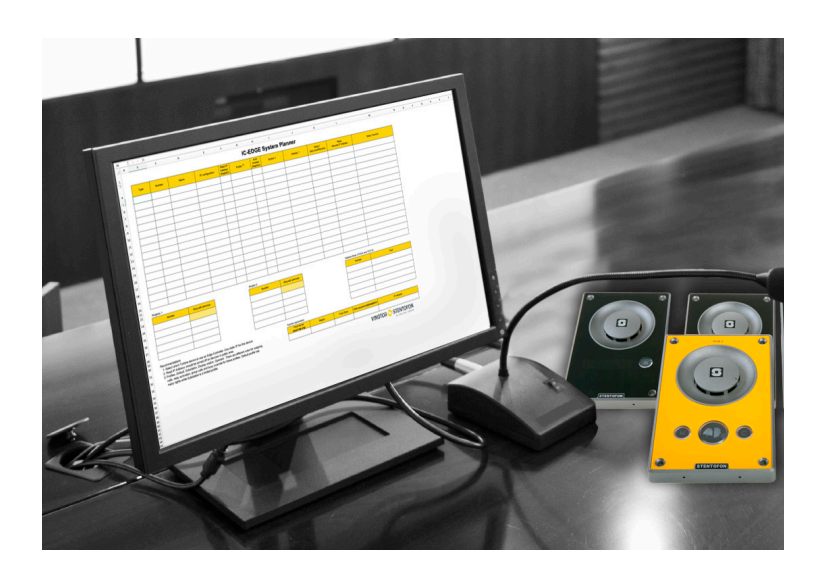

## **Configure Your Edge Controller**

This is the first step in configuring the IC-EDGE System.

- Connect the device selected to be the Edge Controller to a network. (The Edge Controller must be a Turbine device)
- Connect your PC to the same network
- Press any button on the device to make it speak its IP address
- Open the web browser and enter the IP address of the Edge Controller
- Log into the device with the following default credentials: Username: **admin** / Password: **alphaadmin**
- Select Main > Main Settings
- Select Edge Controller as Mode
- In IP Settings select Static IP and enter the IP Address, Subnet Mask and Gateway
- Click Save followed by Apply

The device will now reboot.

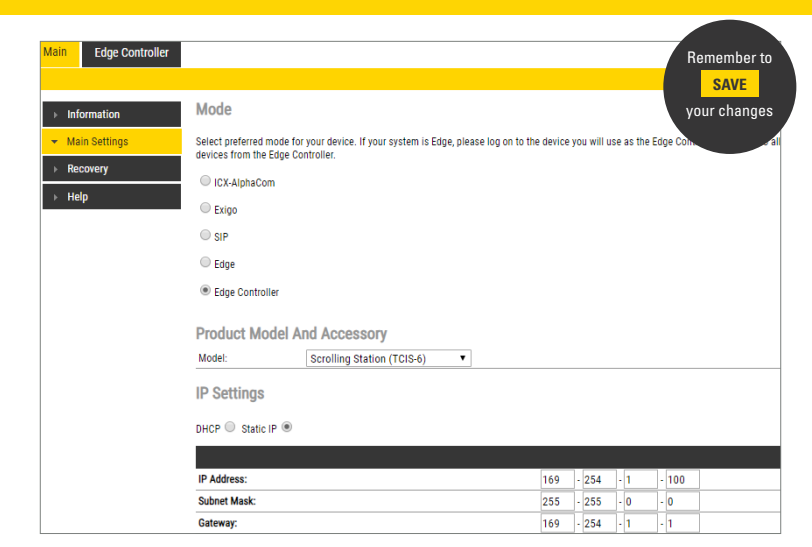

TIP: How to find the IP address of your device. wiki.zenitel.com/wiki/Logging into an IP Station

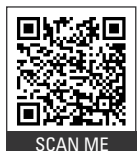

## **Connect All IC-EDGE Devices to the Controller**

Connect all devices that you would like to be part of your IC-EDGE System to the same subnetwork.

- Log into the device designated as the Edge Controller
- Select Edge Controller > System Configuration > Directory
- Enter the required (Number, Name) data
- Use your System Planner as a guide to setting the parameters in the rest of your settings in:

Call and Audio, Direct Access Keys, Special Settings

# CIS SecureSuite

| lain Edge Controller                 |                                      |                                               |              |          |         |                  |                   |  |  |  |  |  |  |
|--------------------------------------|--------------------------------------|-----------------------------------------------|--------------|----------|---------|------------------|-------------------|--|--|--|--|--|--|
| System Overview System Configuration | Directory<br>Auto Discovered Devices |                                               |              |          |         |                  |                   |  |  |  |  |  |  |
| oystem oomigutation                  | Number                               | Name                                          | SIP Password | Profile  |         | DHCP / Static IP | Read              |  |  |  |  |  |  |
| Directory                            | 101                                  | Front Door 2                                  | display      | Default  | ~       |                  | $\checkmark$      |  |  |  |  |  |  |
| P Telephony Service                  | 102                                  | IP_LCM                                        |              | Default  | ~       | 169.254.1.10     | 2 🗸               |  |  |  |  |  |  |
| Call and Audio                       | 105                                  | Elevator                                      |              | Default  | ~       | 169.254.1.10     | 0 🗸               |  |  |  |  |  |  |
| Prect Access Keys                    | 104                                  | Front Door                                    |              | Default  | ~       | 169.254.1.10     | 0 🔽               |  |  |  |  |  |  |
| ystem Time                           | 100                                  | Reception 1                                   | receptior    | Default  | ~       | 69.254.1.10      | 0                 |  |  |  |  |  |  |
| Device Profiles                      | Total 5 devi<br>Manually             | ices discovered in the syste<br>Added Devices | m.           |          |         |                  |                   |  |  |  |  |  |  |
| Group Calls                          | Number                               | Name                                          | SIP          | Password | Profile |                  | Туре              |  |  |  |  |  |  |
| oroup ouno                           | 103                                  | Front Door Video                              |              |          | Default | ~                | Vingtor-Stentofor |  |  |  |  |  |  |
| Software Upgrade                     | 400                                  | Client 400                                    |              |          | Default | ~                | VS-Client         |  |  |  |  |  |  |
| Licensing                            | 401                                  | Client 401                                    |              |          | Default | ~                | VS-Client         |  |  |  |  |  |  |
|                                      | Total 3 dev                          | ices manually added to the                    | system.      |          |         |                  |                   |  |  |  |  |  |  |

## **CYBERSECURITY TIP:**

- Set the correct system time for your IC-EDGE system. Just go to **System Time** and select **Region** and **Zone**.
- Update your credentials. Just go to **Credentials** and change the **User** and **Password**.

## **Configure the Manually Added Devices**

This step is optional. You will only need to configure the following devices manually: VS Client, ITSV-1, Zenitel Mobile app, 3<sup>rd</sup>-party SIP devices, Vingtor-Stentofon devices on different subnets, Gateway.

To configure manually added devices:

- Select Edge Controller > System Configuration > Directory, add the device and enter the required (Number, Name) data.
- Log into each manually added device and do local configuration (SIP account).
- Install the Zenitel Mobile app from Google Play (Android) or App Store (iOS) onto your mobile device.

| *<br>= • Regis | 16:14<br>tered    |   |                 |        |         |   |   | ſ |   | MM/0109-6 | TENTTEON |         | 1964                       |
|----------------|-------------------|---|-----------------|--------|---------|---|---|---|---|-----------|----------|---------|----------------------------|
| Enter num      | ber or an address | æ | 0<br>101 - Fron | t Gate | privale | = |   |   |   |           |          |         | <b>1</b> 0 (2 1 1 1 0 0113 |
| 1              | 2                 | 3 | 1               | 2      | 3       | 2 |   |   |   |           | vwc      |         | aron<br>1                  |
| 4              | 5                 | 6 | 4               | 5      | 6       | * |   |   |   |           |          |         |                            |
| 7              | 8                 | 9 | 7               | 8      | 9       | н | 4 |   |   | 1         | 21 51    | 31 61   |                            |
| *              | 0                 | # | *               | 0      | #       | • |   |   |   | 7.<br>*   | io ia    | 9.<br># |                            |
| °∎ o           | L.                |   |                 |        |         |   |   |   | > |           |          |         |                            |
| છ              | <u>.</u>          |   |                 |        |         |   | V | 6 |   |           |          |         |                            |
|                |                   |   |                 |        |         |   |   |   |   |           |          |         |                            |

TIP: Instructions for each device type are found at: wiki.zenitel.com/wiki/IC-Edge\_devices

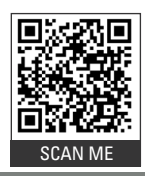

Nä

# **Onsite Evaluation and Verification**

### **Call and Function Verification**

Once the system is installed and configured, you should verify that it works as expected. The main feature to verify is whether a button press results in the correct call cases and functions.

### **Verify Audio Settings**

Default audio settings cover most environments out-of-the-box. If you need to adjust the settings:

- Log into the Edge Controller device
- Select Edge Controller > System Configuration > Call and Audio

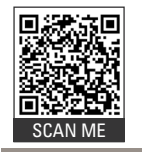

Link to Open Source Software: <u>wiki.zenitel.com/wiki/</u> Open Source Software Used in Turbine Stations

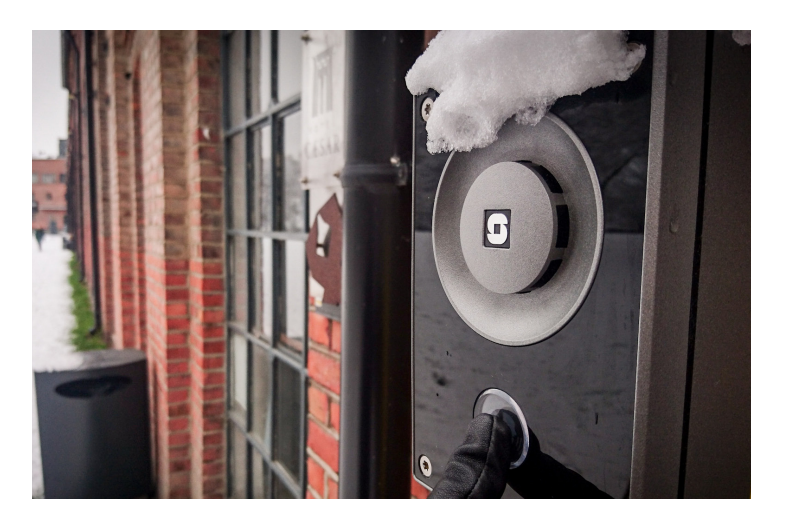

DOC NO. A100K11920 10.2.2020

Zenitel and its subsidiaries assume no responsibility for any errors that may appear in this publication, or for damages arising from the information therein. Vingtor-Stentofon products are developed and marketed by Zenitel. The company's Quality Assurance System is certified to meet the requirements in NS-EN ISO 3001. Zenitel reserves the right to modify designs and alter specifications without notice. ZENITEL PROPHIC FARY. This document and its supplementing elements, contain Zenitel or third party information which is proprietary and confidential. Any disclosure, copying, distribution or use is prohibited, if not otherwise explicitly agreed in writing with Senitel. Any authorized reproduction, in part or in whole, must include this legend. Zenitel – All rights reserved.